## **More Information**

**Use the Message Inbox** 

The following steps illustrate how to reply to a message using the Message Inbox.

1. From the "Messages" page, click on the message that you wish to delete.

Note: You may also delete a message by checking the box beside the message and then clicking the "Trash" button.

| Messages that have been in the Trash for more than 30 days will be automatically deleted. |           |                                                                                                    |                        |                   |                          |  |  |
|-------------------------------------------------------------------------------------------|-----------|----------------------------------------------------------------------------------------------------|------------------------|-------------------|--------------------------|--|--|
|                                                                                           |           | Search Messages                                                                                                | Subject, Content, I    | Document No., Doc | ument Description Search |  |  |
| GeBIZ (2)                                                                                 |           |                                                                                                    | NextGen GeBIZ (0)      |                   |                          |  |  |
| Messages (2)                                                                              | Trash (0) |                                                                                                    |                        |                   | Sort by Received *       |  |  |
| All Unread                                                                                |           |                                                                                                    |                        |                   |                          |  |  |
|                                                                                           |           | Messages                                                                                                    |                        |                   | Date                     |  |  |
|                                                                                           |           | John Ng Kok Ming<br>Interchangeable lens for X-123123 series<br>ALA000ECO15000001 Purchase of Mirrorless Inter | changeable-Lens Camera |                   | 03 Mar 2015 02:00:57 PM  |  |  |
|                                                                                           |           | Beth Lim Wei Ling<br>Attachments<br>ALA000ECO15000001 Purchase of Mirrorless Inter-                            | changeable-Lens Camera |                   | 01 Mar 2015 12:04:01 AM  |  |  |

2. Then click on the "Trash" button as shown.

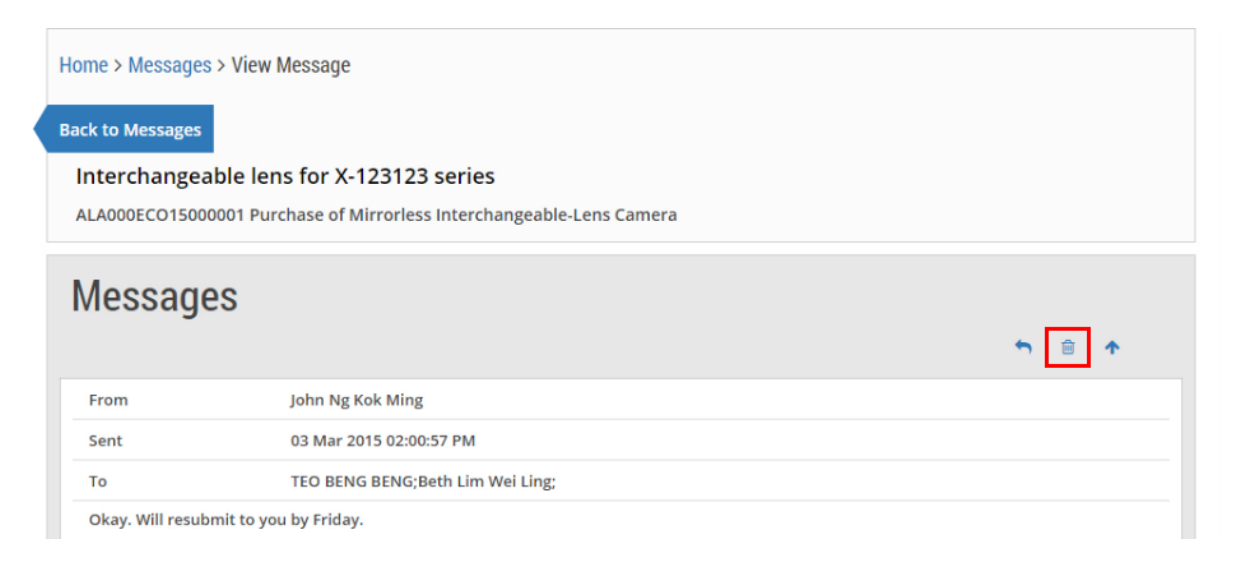

3. The message you just deleted will now be displayed under the "Trash" tab.

| Messa     | ges that have beer  | n in the Trash for more than 30 days will be aut<br>Search Messages                                            | tomatically deleted.<br>Subject, Content, Document No., Doc | ument Description Search |
|-----------|---------------------|----------------------------------------------------------------------------------------------------|-------------------------------------------------------------|--------------------------|
| GeBIZ (2) |                     | GeBIZ (2)                                                                                                    | NextGen GeBIZ (0)                                           |                          |
| Message   | es (1) Trash (1)    |                                                                                                    |                                                             | Sort by Received -       |
| All Un    | read                |                                                                                                    |                                                             |                          |
|           |                     | Messages                                                                                                    |                                                             | Date                     |
|           |                     | John Ng Kok Ming<br>Interchangeable lens for X-123123 series<br>ALA000ECO15000001 Purchase of Mirrorless Inter | changeable-Lens Camera                                      | 03 Mar 2015 02:00:57 PM  |
| l.        | Delete Restor       | e Mark as Unread                                                                                               |                                                             |                          |
| Showing   | g 1-2 of 2 records. |                                                                                                    |                                                             |                          |

4. To delete this message permanently, check the box beside the message and click "Delete".

Note: Messages that have been in the "Trash" tab for more than 30 days will be deleted automatically.

| GeBIZ (2)             |                                                                                                    | NextGen GeBIZ (0)       |  |
|-----------------------|----------------------------------------------------------------------------------------------------|-------------------------|--|
| Messages (1) Tr       | ash (1)                                                                                                    | Sort by Received *      |  |
| All Unread            |                                                                                                    |                         |  |
|                       | Messages                                                                                                    | Date                    |  |
|                       | John Ng Kok Ming<br>Interchangeable lens for X-123123 series<br>ALA000ECO15000001 Purchase of Mirrorless Interchangeab | 03 Mar 2015 02:00:57 PM |  |
| <b>b</b> Delete       | Restore Mark as Unread                                                                                                 |                         |  |
| Showing 1-2 of 2 reco | rds.                                                                                                    |                         |  |
| First Previous        | Next Last                                                                                                    | Records Per Page: 10    |  |